# 工科高校資格取得アシスト制度 補助金申請フォーム

# 【申請者用マニュアル】

<本システムに関するお問い合わせ先> 工科高校資格アシスト制度運営事務局 (受託:株式会社コスモピア) TEL:03-5213-4431(受付時間:平日9:00-18:00) MAIL:<u>kouka\_shikaku@cosmopia.jp</u>

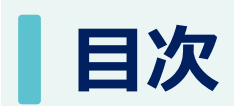

| 事前登録                   | 2ページ   |
|------------------------|--------|
| ー補助金交付申請の流れー           | 9ページ   |
| 1)補助金交付申請をする           | _10ページ |
| ースマートフォンをご利用の方へー       | _13ページ |
| ー回答・提出後の申請内容を確認するー     | _16ページ |
| 2)交付決定通知書を確認する         | _17ページ |
| 3)(変更があった場合は)変更承認申請をする | _18ページ |
| 4)(受験したら)実施報告書を提出する    | _19ページ |
| 5)補助金の額の確定通知書を確認する     | _21ページ |
| 6)支払請求書を提出する           | _22ページ |

## 事前登録\_補助金申請フォームに事前登録する(マイページを発行する)

以下QRコードよりエントリーページにアクセスし、事前登録を行ってください。 URL:https://kouka-shikaku.snar.jp/entry.aspx?entryid=4ad43f6a-dd7b-4424-a07e-3db7f3920578

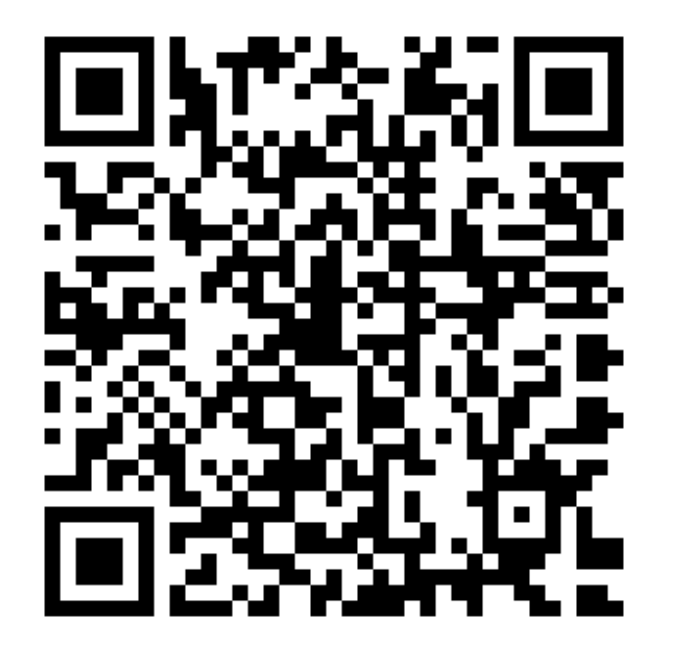

注意事項

このURLはエントリー専用です。 エントリー完了後、マイページが発行されます。 マイページ発行後は以下URLからアクセスしてください(P6以降)。 https://kouka-shikaku.snar.jp/login.aspx

| ●東京都教育委<br>Tokyo Metropolitan Board of | 員会<br>Education                                           |
|----------------------------------------|-----------------------------------------------------------|
| 工科高校資格                                 | 取得アシスト制度 補助金申請フォーム                                        |
| プロフィール情報の                              | ጋኢታ                                                       |
| 「*」は必須入力項目です。                          |                                                           |
| プロフィール情報                               |                                                           |
| 氏名*                                    | 対象生徒のものを入力してください                                          |
| フリガナ*                                  | 対象生徒のものを入力してください                                          |
| 生年月日*                                  | <ul> <li>↓ 年 ↓ 月 ↓ 日</li> <li>対象生徒のものを入力してください</li> </ul> |
| メインメールアドレス*                            | 今後の連絡先となるものを入力してください。下の欄にも同じものを入力してください                   |
| 再入力*                                   |                                                           |
| 住所情報                                   |                                                           |
| 電話番号*                                  | 次へ<br>今後のご連絡先とた                                           |

### 事前登録\_申請者(生徒)情報の入力

申請者(生徒)の情報を入力してください。 メールアドレス、電話番号については、本件についての連絡が可能な方のものを入力してください。 入力が終わりましたら、「次へ」を押します。 「\*」の表示がある項目は必須入力です。必ず入力してください。

| 工科高校資格        | 和得アシスト制度 補助金申請フォーム                                        |                 |                                   |
|---------------|-----------------------------------------------------------|-----------------|-----------------------------------|
| プロフィール情報の     | ወ入力                                                       | 住所情報            |                                   |
| 「*」は必須入力項目です。 |                                                           | 電話番号*           |                                   |
| プロフィール情報      |                                                           | 郵便番号*           | -     住所検索       対象生徒のものを入力してください |
| 氏名*           | 対象生徒のものを入力してください                                          | 都道府県*           | <b>~</b>                          |
| フリガナ*         | 対象生徒のものを入力してください                                          | 市区郡番地*          | 例)千代田区千代田1-2-3                    |
| 生年月日*         | <ul> <li>◆ 年 ◆ 月 ◆ 日</li> <li>対象生徒のものを入力してください</li> </ul> | マンション・アパート<br>名 | 例)日本マパート201号                      |
| メインメールアドレス*   | 今後の連絡先となるものを入力してください。下の欄にも同じものを入力してください                   |                 |                                   |
| 再入力*          |                                                           |                 | 次へ                                |

### 事前登録\_個人情報利用同意、補助金利用の誓約

それぞれの項目について、回答を選択し、「次へ」を押してください。

| 「」は必須 | 入力項目です。                                                                                                    |
|-------|----------------------------------------------------------------------------------------------------|
| *個人情報 | 般の利用について                                                                                                    |
| ~     | <ul> <li>個人情報の利用について、以下同意しますか</li> <li>・本補助金の手続において徴取する個人情報は、事務局側で補助金の執行や資格取得の状況等を把握するために<br/>必要な範囲で利用します。</li> <li>・本対象生徒が所属校に在学していることを確認するため、所属校が管理する情報を利用します。</li> <li>・本補助金の対象経費を確認するため、該当者に限り、給付型奨学金や学校徴収金の執行状況を利用します。</li> </ul> |
| *補助金の | D利用について                                                                                                    |
|       | 補助金の利用について、以下誓約し、違反があった場合は都の求めに従い補助事業を中止するとともに<br>支給された補助金を即時返還しますか<br>・本申請書の記載内容は事実に相違ありません。<br>・本補助金を補助事業以外の用途に使用しません。<br>・補助事業に関して不正、怠慢、虚偽、その他不適当な行為はしません。<br>・本補助金に関連する法令規則並びに本補助金の交付要綱及び実施要領に基づく知事の指示に違反しません。                     |
| ~     | ]                                                                                                    |

### 事前登録\_パスワード設定、登録内容確認

「パスワードの設定」画面では任意のパスワードを入力し、「次へ」を押してください。 「ご入力内容の確認」画面では、入力した内容に誤りがないかを確認の上、「登録」を押してください。 (誤りがある場合は、「編集する」より修正してください)

| 工科高校資格         | 取得アシスト制度             | 補助金申請フ          | リオーム   |
|----------------|----------------------|-----------------|--------|
| パスワードの設定       |                      |                 |        |
| パスワードは半角の英大文字、 | 英小文字、数字、記号から2種類以上を組み | 合わせて10文字以上で設定して | こください。 |
| 「*」は必須入力項目です。  |                      |                 |        |
| バスワードの設定       |                      |                 |        |
| パスワード*         |                      |                 |        |
| ₩X/J*          |                      |                 |        |
|                |                      |                 |        |
|                | 次                    | ~               |        |

#### 工科高校資格取得アシスト制度補助金申請フォーム

#### ご入力内容の確認

| プロフィール      | 編集する             |
|-------------|------------------|
| 氏名          | 東京太郎             |
| フリガナ        | トウキョウ タロウ        |
| 生年月日        | 2008年05月27日      |
| メインメールアドレス  | kita@cosmopia.jp |
| 電話番号        | 00-0000-0000     |
| 郵便番号        | 102-0093         |
| 都道府県        | 東京都              |
| 市区郡番地       | 千代田区平河町1-1-8     |
| マンション・アパート名 |                  |
| 同意、誓約       | <u>編集する</u>      |
| 個人情報の利用について | 登録               |

事前登録\_登録完了

「登録完了」画面が出ましたら、事前登録は完了です。

#### 【注意】補助金申請はまだ完了していません!

登録いただいたメールアドレス宛に補助金申請フォームのURLが届きますので、 次ページ以降の手順を参照の上、速やかにフォームにアクセスし、 以下を行ってください。 ①資格取得支援補助金交付申請の入力 ②学生証等の画像のアップロード

#### 登録完了

登録が完了しました。

登録いただいたアドレス宛に補助金申請フォームのURLをメールで送付いたします。 ログインする際に、以下「ID」と登録いただいたパスワードが必要となりますので、 「ID」は必ず控えてください。「ID」は個人識別のため、補助金支給完了まで使用します。 「30分経ってもメールが届かない」「ログインできない」場合は、事務局までご連絡ください。 工科高校資格取得アシスト制度運営事務局:kouka\_shikaku@cosmopia.jp

なお、メールの件名、差出人等は以下となります。 「snar.jp」のドメインからのメールを受信できるよう、あらかじめ設定をお願いします。 件名:【資格アシスト】事前登録を受け付けました 差出人:工科高校資格取得アシスト制度運営事務局 <kouka-shikaku@snar.jp>

登録を受け付けました。

件名:【資格アシスト】事前登録を受け付けました 差出人:工科高校資格取得アシスト制度運営事務局 メールアドレス:kouka-shikaku@snar.jp ※「snar.jp」からのメールが受け取れるよう事前に設定ください

|                                   | 【資格アシスト】事前登録を受け付けました                                                                                                    |  |  |  |
|-----------------------------------|----------------------------------------------------------------------------------------------------|--|--|--|
| 申請フォームのURLか届きますので、<br>フォームにアクセスし、 | 工科高校資格取得アシスト制度運     「     「     「     「     「     」     「     」     「     」     「     」     」     「     」     」     」     、     二     八高校     資格取得アシスト制度運     「     」     「     」     「     」     「     」     「     」     」     」     」     」     二     二 |  |  |  |
|                                   | 転送しておきます。 いつもお世話になっています。 申し込みました。 ① フィードバック                                                                                                    |  |  |  |
|                                   | ※こちらのメールは送信専用です                                                                                                    |  |  |  |
|                                   | 東京産業様                                                                                                    |  |  |  |
|                                   | 工科高校資格取得アシスト制度運営事務局です。                                                                                                    |  |  |  |
|                                   | 資格アシスト補助金申請フォームへの事前登録を受け付けました。                                                                                                    |  |  |  |
|                                   | 以下の通り、工科高校資格取得アシスト制度 補助金申請システムをご案内いたします。                                                                                                    |  |  |  |
|                                   | URL : https://kouka-shikaku.snar.jp/login.aspx                                                                                                    |  |  |  |
|                                   |                                                                                                    |  |  |  |
|                                   | ハスリード・こ日募が設定したハスリード                                                                                                    |  |  |  |
| είν <sub>ο</sub>                  | まずは上記 URL にアクセスの上、以下をお願いいたします。                                                                                                    |  |  |  |
|                                   | ※現時点では申請受付完了していません。                                                                                                    |  |  |  |
|                                   | 以下①②の完了をもって申請受付完了となりますのでご注意ください。                                                                                                    |  |  |  |
|                                   | ①資格取得支援補助金交付申請 について必要項目を入力                                                                                                    |  |  |  |
|                                   | ②対象生徒が所属役に仕字していることを証明する書類(字生証画像など) のアップロート                                                                                                    |  |  |  |
|                                   | ②について、スマートフォンご利用の方は、以下 URL から提出できます。                                                                                                    |  |  |  |
|                                   | https://kouka-shikaku.snar.jp/v2/index.aspx?                                                                                                    |  |  |  |
|                                   | param=EjLwxbWcUdhK6Mi5AlCvXPyBNdpxqE2dxSA2sKmN6YsYc6hQkR208E_zMaH6_ant2xHdTYEW4zZb50E3yoiYYQ                                                                                                    |  |  |  |
|                                   | よろしくお願いいたします。                                                                                                    |  |  |  |
|                                   | <br>東京都教育委員会                                                                                                    |  |  |  |
| 補助金申請フォームにログインする際                 | レージン 本 (1) *** (1) *** (1) *** (1) *** (1) **********                                                                                                    |  |  |  |

nopia.jp

.....

XXXXXXX术人

ID

**芸集内容** 

6

## 事前登録\_マイページにログインする

事前登録が完了すると、登録したメールアドレス宛にメールが届きます。 メール内に記載されたURL(https://kouka-shikaku.snar.jp/login.aspx)から補助金交付申請システムにログインしてください。 また、ログインページをブックマークに登録しておきましょう。

| 【資格アシスト】事前登録を受け付けました                                                                                                    | このページをブックマーク登録しておき                                                                                                    | ましょう                                      |
|----------------------------------------------------------------------------------------------------|----------------------------------------------------------------------------------------------------|-------------------------------------------|
| ○     5     6)     →     …       宛先     → コスモビア 北奈美     21:47                                                                                    | ◆東京都教育委員会<br>Tokyo Metropolitan Board of Education                                                                                          |                                           |
| 転送しておきます。いつもお世話になっています。申し込みました。                                                                                                    | 補助金申請フォーム マイページログイン                                                                                                    | ユーザーID:メールに記載されたID<br>パフロード・PFでご白身で記字したたの |
| ※こちらのメールは送信専用です                                                                                                    | ユーザーID :                                                                                                    | ハスノート・15しこ日月し設定したもの                       |
| 東京産業株                                                                                                    | パスワード: ログイン                                                                                                    | パスワードを忘れた場合は                              |
| 工科高校資格取得アシスト制度運営事務局です。<br>資格アシスト補助金申請フォームへの事前登録を受け付けました。                                                                                         | ▶ ユーザーIDを忘れた方 ▶ パスワードを忘れた方                                                                                                    | 「パスワードを忘れた方」より                            |
| <u>以下の通り、工料高校資格取得アシスト制度 補助金</u> 申請システムをご果内いたします。<br>URL: <u>https://kouka-shikaku.snar.jp/login.aspx</u><br>ID:SA00000012<br>パスワード:ご自身が設定したパスワード | <u>マイページのご利用にあたって</u>                                                                                                    | バスリードを冉設定することかできます                        |
| まずは上記 URL にアクセスの上、以下をお願いいたします。<br>※現時点では申請受付完了していません。                                                                                            | ◆東京都教育委員会<br>Tokyo Metropolitan Board of Education                                                                                          |                                           |
| ①資格取得支援補助金交付申請 について必要項目を入力 ②対象生徒が所属校に在学していることを証明する書類(学生証画像など) のアップロード                                                                            | 工科高校資格取得アシスト制度 [-]  アシスト制度 [-] 補助金申請フォーム                                                                                                    | リンク                                       |
| ②について、スマートフォンご利用の方は、以下 URL から提出できます。                                                                                                    | 現在公開されている情報はありません。<br>現在公開されている情報はありません。<br>2024.05.01 くスマートフォンご利用の方へ>「*このメニュー<br>PCからご利用ください」と表示されるメニュー「<br>ては、メッセージに届いているURLから提出をお<br>します | は<br>こつい<br>通<br>対象資格補助上限語一覧              |
| https://kouka-shikaku.snar.jp/v2/index.aspx?<br>param=EjLwxbWcUdhK6Mi5AICvXPyBNdpxqE2dxSA2sKmN6YsYc6hQkR208E_zMaH6_ant2xHdTYEW4zZb<br>50F3voiYYO | 補助金交付申請をする [-] 2024.05.01 補助上限額一覧は、「【資格アシスト】事前登録<br>け付けました】メッセージよりダウンロードでき                                                                  | <b>応受</b><br>ます                           |
|                                                                                                    |                                                                                                    |                                           |
|                                                                                                    | (後更があった場合は)変更申請 [-]<br>をする<br>2024年05月09日 22:28:43<br>生徒証画像、スマートフォンご利用の方は…                                                                  |                                           |
| 工科高校資格取得アシスト制度運営事務局<br>(受託:株式会社コスモピア)<br>TEL:03-5213-4431 (受付時間:9:00-18:00※平日のみ)                                                                 | 現在公開されている情報はありません。<br>テストテスト様スマートフォンご利用の方は、生徒証画像は以て<br>よりアップロードしてくださいhtt…                                                                   | FURL                                      |
| MAIL : <u>kouka_shikaku@cosmopia.jp</u>                                                                                                    | 現在公開されている情報はありません。 2024年05月09日 22:28:43 (答格アシスト) 車前登録を受け付けました                                                                               |                                           |

### 事前登録\_マイページにログインするー画面構成

補助金交付申請フォームの画面構成は以下のようになっています。

| 東京都教育委員会<br>Tokyo Metropolitan Board of Education  | ;                                                                                             | ホーム画面に戻ります                            |
|----------------------------------------------------|-----------------------------------------------------------------------------------------------|---------------------------------------|
| 工科高校資格取得アシスト制度 [-]<br>補助金申請フォーム                    | 👳 インフォメーション                                                                                   | リンク                                   |
| 現在公開されている情報はありません。                                 | 2024.05.01 <スマートフォンご利用の方へ>「*このメニューは<br>PCからご利用ください」と表示されるメニューについ<br>ては、メッセージに届いているURLから提出をお願い | □ 操作マニュアル<br>□ 対象資格補助上限額一覧            |
| 補助金交付申請をする [-]                                     | しま9<br>2024.05.01 補助上限額一覧は、「【資格アシスト】事前登録を受<br>(けがけました」メッセージ上りダウンロードできます                       | · · · · · · · · · · · · · · · · · · · |
| <u>申請内容を入力する</u><br><u>生徒証を提出する</u>                | <ul> <li>■ メッセージ</li> <li>全てを見る</li> </ul>                                                    |                                       |
| (変更があった場合は)変更申請 [-]<br>をする                         |                                                                                               |                                       |
| 現在公開されている情報はありません。                                 | 2024年05月12日 13:01:34<br><u>生徒証画像 スマートフォンご利用の方は…</u><br>テスト代理人あり様スマートフォンご利用の方は、生徒証画像は以下        |                                       |
| (受験したら)実績報告をする [-]                                 | URLよりアップロードしてくださいh…                                                                           |                                       |
| 現在公開されている情報はありません。                                 | 2024年05月12日 13:01:54<br>【資格アシスト】事前登録を受け付けました                                                  |                                       |
| (額が確定したら)支払請求をす [-]<br>る                           | ★申請はまだ完了していません★テスト代理人あり様補助金申請シス<br>テムへの事前登録を受け付けました。申…                                        |                                       |
| 現在公開されている情報はありません。                                 | •                                                                                             |                                       |
| 【 <b>メニュー】</b><br>必要な手続きが表示されます<br>それぞれ期日までに操作ください | 【メッセージ】<br>事務局からのメッセージが届きます<br>定期的に確認してください                                                   | レイトへのリンクが表示されます                       |

### ー補助金交付申請の流れー

補助金交付申請はメニューの流れに沿って進みます。メニューには、その時に必要な手続きのみ表示されます。

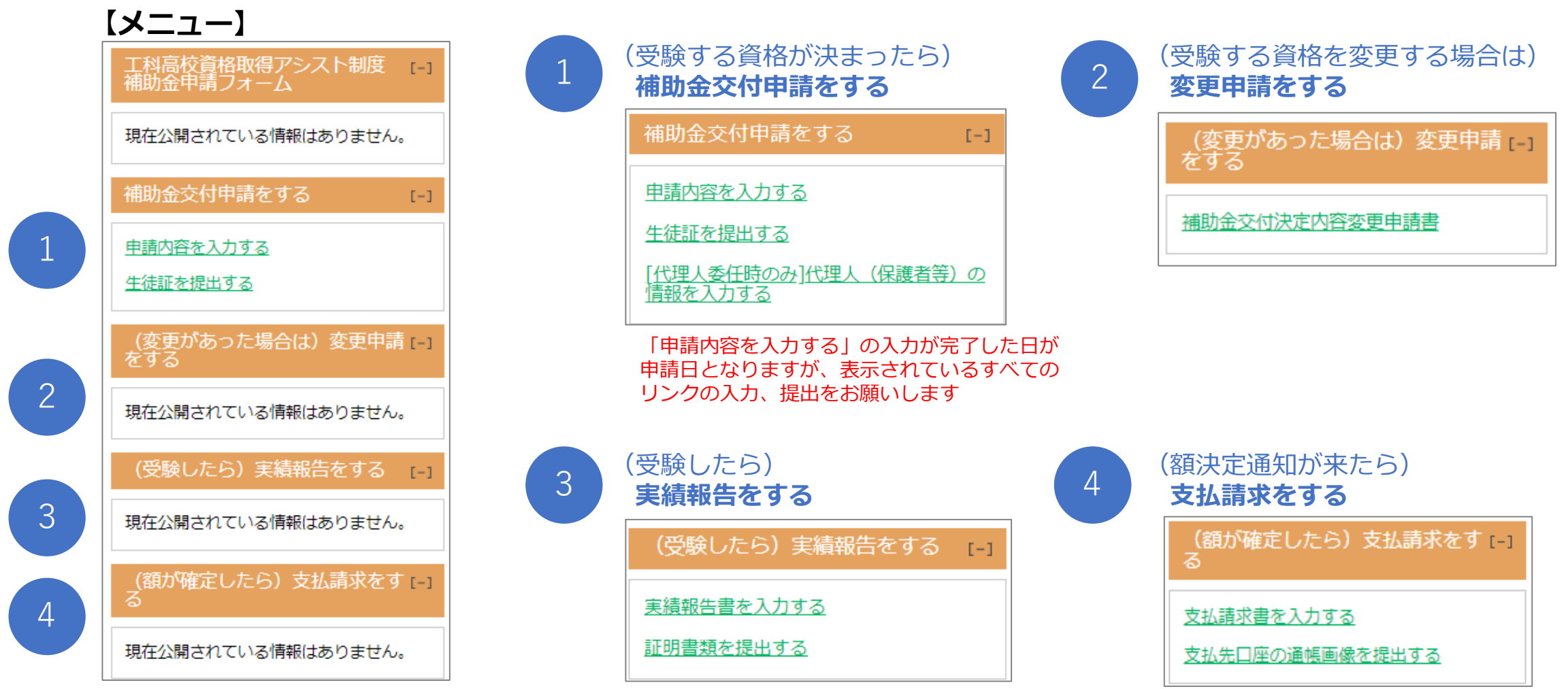

### 1)補助金交付申請をする

「リンク」内の「対象資格補助上限額一覧」より、申請する資格の補助上限額を確認してください。

| 東京都教育委員会<br>Tokyo Metropolitan Board of Education                                    |                                                                                                    | A 1                                  |
|--------------------------------------------------------------------------------------|----------------------------------------------------------------------------------------------------|--------------------------------------|
| 工科高校資格取得アシスト制度 [-]<br>補助金申請フォーム<br>現在公開されている情報はありません。<br>補助金交付申請をする [-]<br>申請内容を入力する | インフォメーション     2024.05.01 〈スマートフォンご利用の方へ〉「*このメニューは     PCからご利用ください」と表示されるメニューについ     ては、メッセージに届いているURLから提出をお願い     します     2024.05.01 補助上限額一覧は、「【資格アシスト】事前登録を受     け付けました」メッセージよりダウンロードできます | <b>リンク</b> 日 操作マニュアル   日 対象資格補助上限額一覧 |
|                                                                                      | ■メッセージ 全てを見る                                                                                                    |                                      |
| (変更があった場合は)変更申請 [-]<br>をする<br>現在公開されている情報はありません。<br>(受験したら) 実績報告をする [-]              | <ul> <li></li></ul>                                                                                                    |                                      |
| 現在公開されている情報はありません。                                                                   | 2024年05月12日 13:01:54<br>【資格アシスト】事前登録を受け付けました                                                                                                    |                                      |
| (額が確定したら)支払請求をす [-]<br>る                                                             | ★申請はまだ完了していません★テスト代理人あり様補助金申請シス<br>テムへの事前登録を受け付けました。申…                                                                                                    |                                      |
| が江ム市になっている旧和はなりません。                                                                  |                                                                                                    | <u> 1ページトップ</u>                      |

### 1)補助金交付申請をする-申請内容を入力する

「申請内容を入力する」をクリックし、必要項目を入力してください。入力が終わりましたら「確認画面へ」を押してください。 確認画面で入力した内容に誤りがないことを確認の上、問題なければ「回答する」を押してください。

(修正する場合は「<mark>編集する」</mark>を押すと、再度入力画面に戻ることができます)

※選択した資格に誤りがないか、必ず確認してください

※「回答する」を押した日が申請日となります。申請日以前に発生した経費については補助対象外となりますのでご注意ください

| てい古法盗牧取得フィスト側向                    | ■ 補助金交付申請 ③ マイページトップ                                                                                         | 2    | ■ 補助金交付申請                                                                             | ■ マイページトップ     |
|-----------------------------------|----------------------------------------------------------------------------------------------------|------|---------------------------------------------------------------------------------------|----------------|
| 」科局校員俗取得アンスト制度 [-]<br>  補助金申請フォーム |                                                                                                    |      | ご入力内容の確認                                                                              |                |
| 現在公開されている情報はありません。                | 申請項目は19項目あります。<br>この画面を開いてから120分経過すると自動ログアウトされ、入力内容が消えてしまいます。<br>120分以内にすべての項目を入力し、「確認画面へ」進み、「回答する」を押してください。 |      | 全員回答       Q1.あなたは申請者本人(対象生徒)ですか*       はい                                            |                |
| 補助金交付申請をする [-]                    | 「*」は必須入力項目です。                                                                                                |      | Q2.所属校名を選択してください*                                                                     |                |
| <u>申請内容を入力する</u><br>生徒証を提出する      | 全員回答     Q1.あなたは申請者本人 (対象生徒) ですか*     ✓                                                                      |      | <ul> <li>定立工科高等学校</li> <li>Q3.所属学科名を入力してください*</li> <li>Q : 所属学科名 A : 総合技術科</li> </ul> |                |
| (変更があった場合は)変更申請 [-]<br>をする        | Q2.所属校名を選択してください*                                                                                            |      | Q4,学年を選択してください*           2年                                                          |                |
| 現在公開されている情報はありません。                | Q3.所属学科名を入力してください*           所属学科名                                                                           |      | Q5.本補助金に係る手続きを代理人に委任しますか*<br>いいえ                                                      |                |
| (受験したら) 実績報告をする [-]               | Q4.学年を選択してください*                                                                                              |      | はい<br>選択した資格を翌年度に受験する方のみ、以下を回答してください                                                  |                |
| 現在公開されている情報はありません。                | Q5.本補助金に係る手続きを代理人に委任しますか*                                                                                    |      | Q19.選択した資格を翌年度に受験する場合は、その理由を入力してください<br>A:未入力                                         |                |
| (額が確定したら)支払請求をす [-]<br>る          | 受敍予定時期                                                                                                    | 確認画面 |                                                                                       | 回答する           |
|                                   | · · · · · · · · · · · · · · · · · · ·                                                                        | 1    | 一時保存                                                                                  | る<br>回答する<br>1 |

### 1)補助金交付申請をする-生徒証を提出する

対象生徒が**工科高校に所属していることが分かるもの(生徒証など)の画像**を用意してください。 「生徒証を提出する」をクリックし、「ファイルの選択」より用意した画像をアップロードします。 アップロード後は「確定する」を押してください。

| 工科高校資格取得アシスト制度 [-]<br>補助金申請フォーム                        |                                                     | スマートフォンの場合                                                                                                    |
|--------------------------------------------------------|-----------------------------------------------------|----------------------------------------------------------------------------------------------------|
| 現在公開されている情報はありません。                                     | 生徒証の画像 ※学校名、対象生徒氏名が記載されていることが分かるもの     必須           | スマートフォンご利用の方は<br>「 <b>生徒証画像</b> スマートフォンご                                                                                                    |
| 補助金交付申請をする [-]<br><u>生徒証を提出する</u>                      | アップロード可能な拡張子PDF/JPG/JPEG/GIF/BMP/PNGファイルサイズの上限2MBまで | 利用の方はこちらから」という<br>メッセージ内のURLより提出して<br>ください                                                                                                    |
| [代理人委任時のみ]代理人(保護者等)の<br>情報を入力する                        | ファイルをアップロードしてください。ファイルの選択ファイルていません                  | ◆東京都政育委員会<br>Sup language langt of different<br>■ メッセージ                                                                                                    |
| (変更があった場合は)変更申請 [-]<br>をする                             | 確定する                                                | ・一覧に戻る     ・     ・     ・     ・       メッセージに返信     ・     ・     ・       メッセージ作成     ・     ・                                                                                                    |
| 現在公開されている情報はありません。                                     | ■ 生徒証を提出する  ■ マイページトップ                              | 2024年05月08日 14:43:01 1 /4 1 1 /4 1 /4 1 /4 1 /4 1 /4 1 /4 1 /4 1 /4 1 /4 1 /4 1 /4 1 /4 1 /4 1 /4 1 /4 1 /4 1 /4 1 /4 1 /4 1 /4 1 /4 1 /4 1 /4 1 /4 1 /4 1 /4 1 /4 1 /4 1 /4 1 /4 1 /4 1 /4 1 /4 1 /4 1 /4 1 /4 1 /4 1 /4 1 /4 1 /4 1 /4 1 /4 1 /4 1 /4 1 1 /4 1 /4 |
| (受験したら)実績報告をする [-]                                     | ファイルのアップロードがすべて完了したら、提出内容を確定させてください。                | 東京工科(代理人なし)様<br>スマートフォンご利用の方は、生徒証画像は以下URLよりアップロードして                                                                                                    |
| 現在公開されている情報はありません。                                     | 生徒証の画像 ※学校名、対象生徒氏名が記載されていることが分かるもの 必須               | ください<br>https://kouka-shikaku.snar.jp/v2/index.aspx?<br>param=dRLclSaOyAOeydTKv4EwSvvE0waKStj7PCWLUffGDkqoLvqqlhHGZqQ<br>PVMqxvil.cGk4.in5Lizet18b1Lit7c.lg                                                                                                    |
| (額が確定したら)支払請求をす [-]<br>る                               | ファイルがアップロードされました。 <u>生徒証.png</u>                    | なお、ファイル形式はPDFまたはJPEG/JPG、GIF、BMP、PNGのいずれかで<br>お願いします。                                                                                                    |
| このメニューはP10で「代理人に委任し<br>ますか」の問いで「はい」を選択した場<br>合のみ表示されます | 確定する                                                | <u>↑ページトップ</u>                                                                                                    |

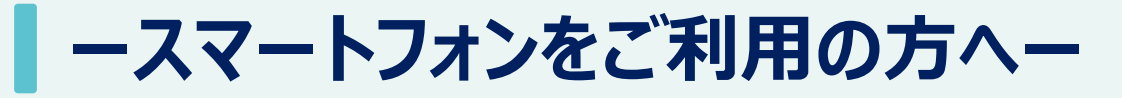

#### 「\*このメニューはPCからご利用ください」と表示されるメニューについては、 メッセージの「●● スマートフォンご利用の方はこちらから」より提出をお願いいたします。 <画像提出時の注意事項> ※iPhoneの拡張子「HEIC」には対応していません。JPEG形式等に変換してからアップロードしてください

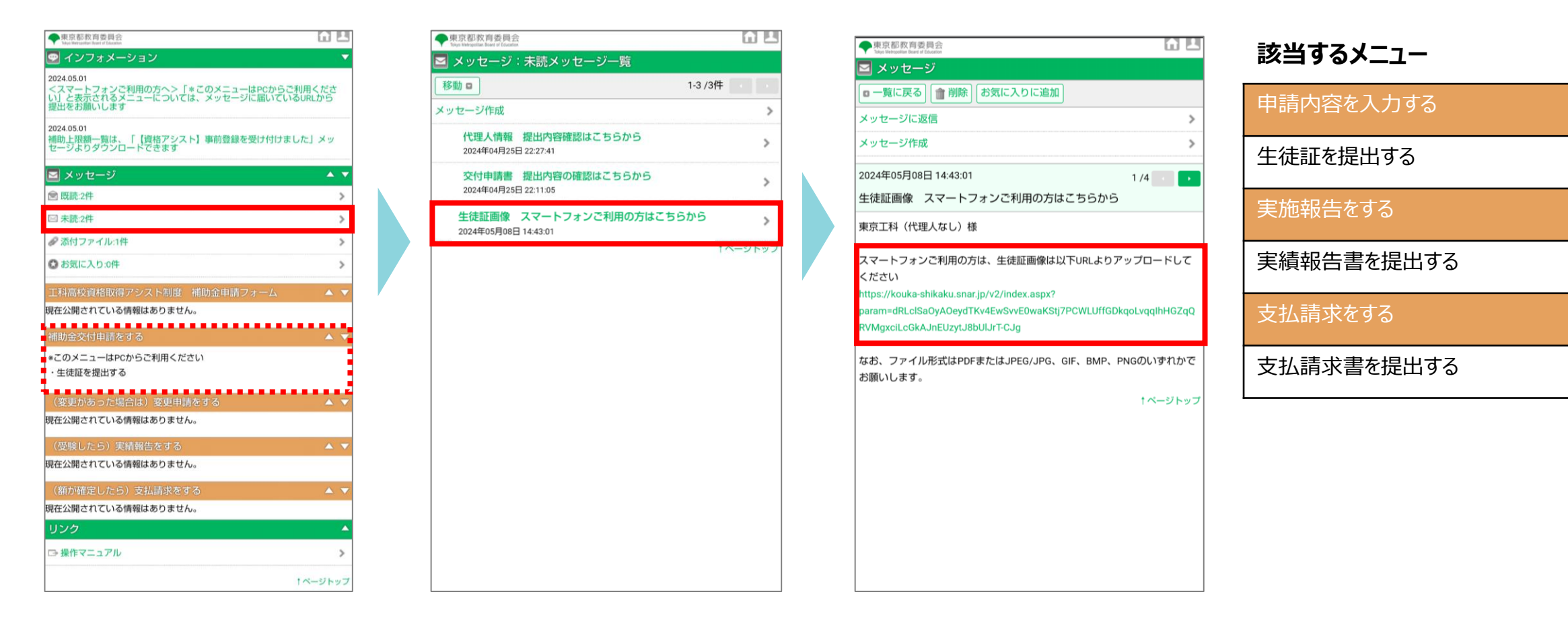

### 1)補助金交付申請をする-<代理人依頼時>代理人の情報を入力する

P11の申込内容入力時、「代理人に委任しますか?」で「はい」と回答した場合は、「代理人(保護者等)の情報を入力 する」のメニューが表示されます。 「代理人(保護者等)の情報を入力する」より、代理人(保護者等)の情報を入力、回答してください。

| 工科高校資格取得アシスト制度 [-]<br>補助金申請フォーム                  | <ul> <li>■ 代理人(保護者等)情報の入力</li> <li>● 回答前にお読みください▼</li> <li>■ 回答前にお読みください▼</li> </ul>                        | 2上ップ     ・・・・・・・・・・・・・・・・・・・・・・・・・・・・・・・・・・・・                                            |
|--------------------------------------------------|----------------------------------------------------------------------------------------------------|------------------------------------------------------------------------------------------|
| 現在公開されている情報はありません。                               | この周囲を同いてから120分移通すると目朝ロワクシトされ、入内内谷か明えてしまいます。<br>120分以内にすべての項目を入力し、「確認周囲へ」進み、「回答する」を押してください。<br>「*」は必須入力項目です。 | Q1.代理人氏名を入力してください*       Q:例)東京 産業 A:東京                                                  |
| 補助金交付申請をする [-]                                   | Q1.代理人氏名を入力してください*       例) 東京 産業                                                                           | Q2.代理人氏名をカナで入力してください*           Q:例)トウキョウ サンA:ゆりこ           ギョウ                          |
| <u>生徒証を提出する</u><br>[ <u>代理人委任時のみ</u> ]代理人(保護者等)の | Q2.代理人氏名をカナで入力してください*       例) トウキョウ サンギョ       フ                                                           | Q3.代理人の対象生徒との続柄を選択してください*           母                                                    |
| <u>情報を入力する</u><br>(変更があった場合は)変更申請 [-1            | Q3.代理人の対象生徒との続柄を選択してください*                                                                                   | Q4.代理人の電話番号を入力してください*           Q:例) 03-0000-0000 A:00-0000                              |
| をする                                              | Q5.代理人のメールアドレスを入力してください*                                                                                    | Q5.代理人のメールアドレスを入力してください*       Q:例)       A: test@gmail.com       Tokyo.Sangyou@mail.com |
| (受験したら)実績報告をする [-]                               | 例)<br>Tokyo.Sangyou@mail.com<br>Q6.代現人は対象生徒と同居していますか*                                                       | Q6.代理人は対象生徒と同居していますか*           (まい)                                                     |
| 現在公開されている情報はありません。                               | Q7. (非同居のみ) 代理人の郵使幣号を入力してください                                                                               | Q7. (非同居のみ) 代理人の影便番号を入力してください       例) 176-0000 A:未入力                                    |
| (額が確定したら)支払請求をす [-]<br>る                         | (明) 178-0000       Q8. (非同居のみ) 代理人の住所を入力してください       例) 東京都接馬区豊玉北0[                                         | 確認画面へ<br>(#同居のみ) 代理人の住所を入力してく<br>例) 東京都線馬区宣玉 A: 未入力                                      |
| 現在公開されている情報はありません。                               | ·····································                                                                       | 一時保存 編集する 回答する                                                                           |

### 1)補助金交付申請をする-申請完了

### 「補助金交付申請を受け付けました」という件名のメッセージが届いたら、補助金交付申請は完了です。

メッセージが届かない場合は、「補助金交付申請をする」メニュー内のすべての書類等が提出・回答されているか 確認してください。

### 【補助金交付申請が完了した画面】

| ●東京都教育委員会<br>Tokyo Metropolitan Board of Education |                                                                                               |
|----------------------------------------------------|-----------------------------------------------------------------------------------------------|
| 工科高校資格取得アシスト制度 [-]<br>補助金申請フォーム                    | 💬 インフォメーション                                                                                   |
| 現在公開されている情報はありません。                                 | 2024.05.01 <スマートフォンご利用の方へ>「*ごのメニューは<br>PCからご利用ください」と表示されるメニューについ<br>ては、メッセージに届いているURLから提出をお願い |
| 補助金交付申請をする [-]                                     | 0ます<br>2024.05.01 補助上限額一覧は、「【資格アシスト】事前登録を受<br>け付けました」メッセージよりダウンロードできます                        |
| <u>生徒証を提出する</u>                                    |                                                                                               |
| (変更があった場合は)変更申請 [-]<br>をする                         | ○ メッセーシ     全てを見る       ○ 匹流:2作     □ 未読:3作     ② <u>添付ファイル:1件</u> ③ お気に入り:0件                 |
| 現在公開されている情報はありません。                                 | 2024年05月12日 15:25:14<br>【資格アシスト】補助金交付申請を受け付…                                                  |
| (受験したら)実績報告をする [-]                                 | テスト代理人あり様補助金交付申請を受け付けました。申請いただい<br>た内容に不備がある場合、事務局より連…                                        |
| 現在公開されている情報はありません。                                 |                                                                                               |
| (額が確定したら)支払請求をす [-]<br>る                           | 2024年05月12日 15:15:23<br><u>代理人情報 提出内容確認はこちらから</u><br>テスト代理人あり様代理人情報を受け付けました。提出内容は下記U          |
| 現在公開されている情報はありません。                                 | RLよりご確認いただけます。http…                                                                           |

### ※必ずこのメッセージが届いたことを確認してください。 届かない場合、申請受付されていません

\_\_\_\_\_

| 🔄 メッセージ                                                                     | 図 マイページトップ |
|-----------------------------------------------------------------------------|------------|
| ☑ 一覧に戻る │                                                                   | メッセージ作成    |
| 2024年05月09日 23:27:11<br>【資格アシスト】補助金交付申請を受け付けました                             | 1 /6 💽 🕨   |
| テストテスト様                                                                     |            |
| 補助金交付申請を受け付けました。                                                            |            |
| 申請いただいた内容に不備がある場合、事務局より連絡することがあります。<br>登録いただいたメールや本システム上のメッセージを定期的にご確認ください。 |            |
| また、回答・提出した内容に誤りがあった場合は、事務局までご連絡ください。                                        |            |
| 申請受付確認後「交付決定通知書」を本システムより送付いたします。<br>今しばらくお待ちください。<br>                       |            |
| 工科高校資格取得アシスト制度運営事務局                                                         |            |
| (受託:株式会社コスモビア)                                                              |            |
| TEL:03-5213-4431 (受付時間:平日9:00-18:00)                                        |            |
| MAIL:kouka_shikaku@cosmopia.jp                                              |            |

### ー回答・提出後の申請内容を確認するー

回答・提出後、メニュー内にリンクが残っているものについては、各リンクより提出物を確認することができます。 リンクが消えたメニューの回答内容については、「メッセージ」内のリンクよりご確認いただけます。 ※いずれの場合も回答・提出内容の変更、差し替えはできません。再提出・再回答が必要な場合は事務局までご連絡ください。

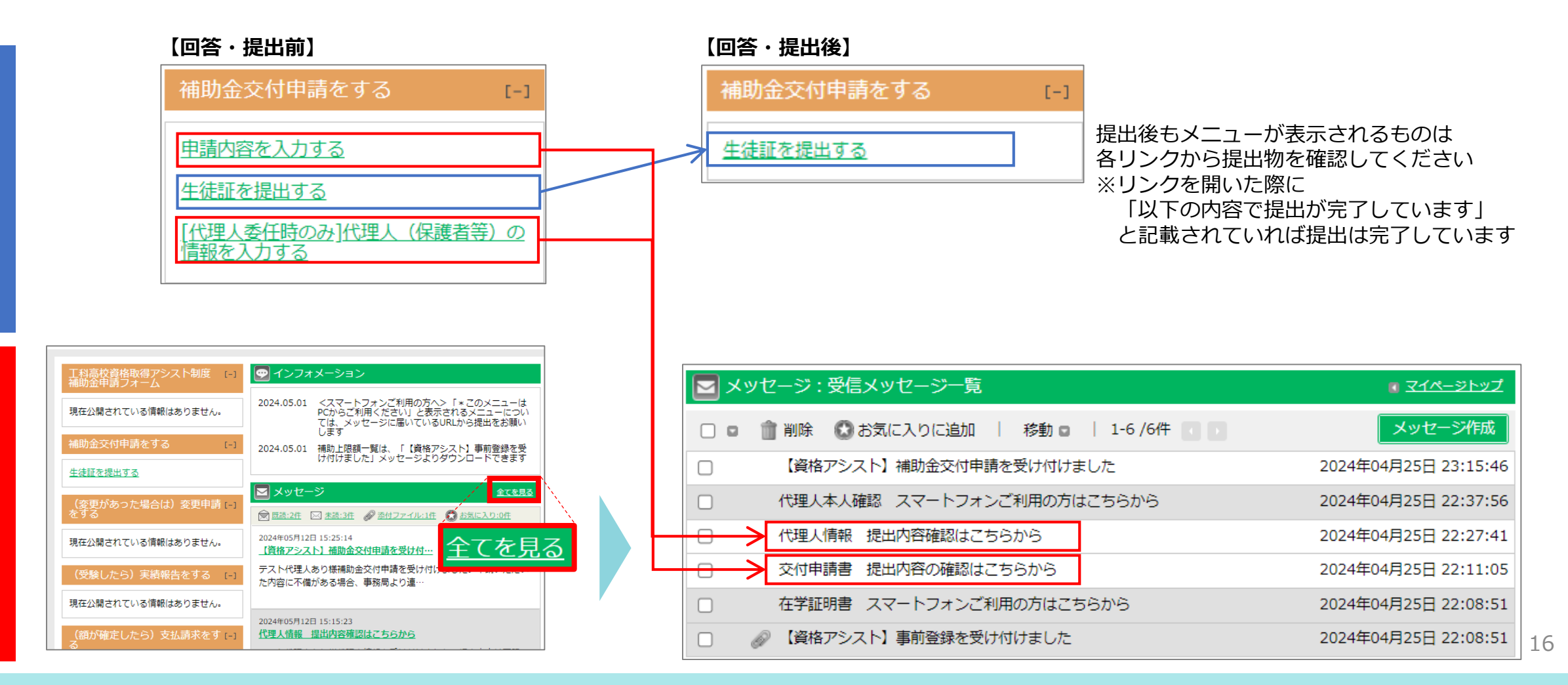

ンクあり

ク

な

IJ

### 2) 交付決定通知書を確認する

事務局にて申請内容を確認後、交付が決定すると「交付決定通知書」がメッセージで送付されます。 メッセージの内容を確認しましょう。

| 東京都教育委員会                                   |                                                                                                    | ▶ メッセージ                                                    |
|--------------------------------------------|----------------------------------------------------------------------------------------------------|------------------------------------------------------------|
| Tokyo Metropolitan Board of Education      |                                                                                                    | <br>□ 一覧に戻る   前 削除   お気に入りに追加   メッセージに返信                   |
| 工科高校資格取得アシスト制度 [-]<br>補助金申請フォーム            | 👳 インフォメーション                                                                                          | 2024年05月09日 23:42:21<br>【資格アシスト】補助金交付決定通知書送付のお知らせ          |
| 現在公開されている情報はありません。                         | 2024.05.01 <スマートフォンご利用の方へ>「*このメニューは<br>PCからご利用ください」と表示されるメニューについ<br>ては、メッセージに届いているURLから提出をお願い<br>します |                                                            |
| 補助金交付申請をする [-]                             | 2024.05.01 補助上限額一覧は、「【資格アシスト】事前登録を受<br>け付けました」メッセージ上的ダウンロードできます                                      | 申請いただきました補助金につきまして、交付することとなりましたので、                         |
| 生徒証を提出する                                   |                                                                                                    | 「補助金交付決定通知書」を送付いたします。                                      |
| [ <u>代理人委任時のみ]代理人(保護者等)本</u><br>人確認書類を提出する | ■メッセージ 全てを見る                                                                                         |                                                            |
|                                            | 🕅 既読:5件 🖂 未読:2件 🔗 添付ファイル:3件 🐼 お気に入り:0件                                                               |                                                            |
| (夏史がの)」に物口は)夏史中朝[-]<br>をする                 | 2024年05月09日 23:36:53<br>【資格アシスト】補助金交付決定通知書送…                                                         | 受験後、かかった費用について、マイベージを側の以下リングより入力・提出してください。     ・実施報告書を入力する |
| 補助金交付決定内容変更申請書                             | テストテスト様申請いただきました補助金につきまして、交付するこ                                                                      | ・証明書類を提出する                                                 |
|                                            | ととなりましたので、「補助金交付決定…                                                                                  | なお、受験する資格や受験日を変更する場合は、                                     |
| (受験したら)実績報告をする [-]                         |                                                                                                    | ↓ マイページ左側の「補助金交付決定内容変更申請書」より必要事項を入力してください。                 |
| 実績報告書を入力する                                 | 2024年05月09日 23:27:11<br>【資格アシスト】補助金交付申請を受け付…                                                         | よろしくお願いいたします。                                              |
| 証明書類を提出する                                  | テストテスト様補助金交付申請を受け付けました。申請いただいた内                                                                      | <br>工科高校資格取得アシスト制度運営事務局                                    |
| (類が確定したら)支払請求をす                            | 谷に个傭小める場合、事務向より連給9…                                                                                  | (受託:株式会社コスモビア)                                             |
| S                                          | 2024年05月00日 22:08:22                                                                                 | MAIL: kouka_shikaku@cosmopia.jp                            |
| 現在公開されている情報はありません。                         | 代理人情報 提出内容確認はこちらから                                                                                   |                                                            |
|                                            | テストテスト様代理人情報を受け付けました。提出内容は下記URLよ                                                                     |                                                            |

図 マイページトップ メッセージ作成

1 /9 💽 💽

### 3) (変更があった場合は)変更承認申請をする

交付決定通知後に、受験する資格や受験日を変更する場合には、「補助金交付決定内容変更申請書」より必要事項を入力し、 「確認画面へ」を押してください。確認画面で入力した内容に誤りがないことを確認の上、問題なければ「回答する」を押してください。 (修正する場合は「編集する」を押すと、再度入力画面に戻ることができます) 承認後、「補助金決定内容変更承認通知書」がメッセージで送付されます。

| (亦雨があった堤へけ) 亦雨由詰 | ■ 変更承認申請                                    |       | ■ 変更承認申請                                 | ■ マイページトップ |
|------------------|---------------------------------------------|-------|------------------------------------------|------------|
| をする              | <br><u>■ 回答前にお読みください▼</u>                   | ;     | ご入力内容の確認                                 |            |
|                  | この画面を開いてから120分経過すると自動ログアウトされ、入力内容が消えてしまいます。 |       | Q1.変更の理由を入力してください*                       |            |
| 補助金交付決定内容変更申請書   | 120分以内にすべての項目を入力し、「確認画面へ」進み、「回答する」を押してください。 |       | より高度な専門性を身に着けたいと考えたため                    |            |
|                  |                                             |       | Q2.変更後の資格を選択してください*                      |            |
| ( 西路したら) 宇結報告をする | 「*」は必須入力項目です。                               |       |                                          |            |
|                  | Q1.変更の理由を入力してください*                          | [<br> |                                          |            |
| 実体却失またユカナス       | 現在の文字数 0                                    |       | Q3.999_その他 を選択した場合は、変更後の貨格石を入力してくたさい     |            |
| 美領報告責を入力する       |                                             |       |                                          |            |
| 証明書類を提出する        |                                             | [     | Q4.選択した資格の受験日を選択してください*                  |            |
|                  |                                             |       | 2024/08/29                               |            |
|                  |                                             |       | Q5.補助金交付申請額について、選択した資格の補助上限額を申請しますか?*    |            |
|                  |                                             |       |                                          |            |
|                  | Q2.変更後の資格を選択してください*                         |       |                                          |            |
|                  | v                                           |       | Q6.補助金交付申請額を入力してください*                    |            |
|                  | 02.000 ネル船 を選択した場合け 水面後の姿妙ををしたしてください        |       | 50,000                                   |            |
|                  | Q3.555_CONE でLENO/で#E16、安美校の具体ロセババリレビア/LEV  | [     | Q7.選択した資格を翌年度に受験する場合は、その理由を入力してください      |            |
|                  |                                             |       | 未入力                                      |            |
|                  |                                             |       | 00 没知」も姿故を羽午夜に延設する根本(+ 延設之会時期を1.1) アノゼナハ |            |
|                  |                                             |       | Q8.選択した貨格を翌年度に受験する場合は、受験予定時期を入力してくたさい    |            |
|                  | Q8.選択した資格を翌年度に受験する場合は、受験予定時期を入力してください       |       | Q:受験予定時期 A:未入力                           |            |
|                  | 受缺予定時期                                      |       | 一時保存                                     | 集する 回答する   |
|                  |                                             |       | · · · ·                                  |            |
|                  | 確認画面へ                                       |       |                                          |            |

### 4) (受験したら) 実施報告書、証明書類を提出する①

資格受験後、速やかにかかった費用をご報告ください(「実績報告書を入力する」「証明書類を提出する」)。 まず「実績報告書を入力する」より受験料、テキスト購入費用等、資格取得に要した費用を入力・回答してください

|                           | 実績報告書                                                                                      | <u> ▼イページトップ</u> | ■ 実績報告書                       | <u>■ マイページトップ</u> |
|---------------------------|--------------------------------------------------------------------------------------------|------------------|-------------------------------|-------------------|
| (変更かめつた場合は)変更中請[-]<br>をする | ■ 回答前にお読みください▼                                                                             |                  | -<br>ご入力内容の確認                 |                   |
| 補助会交付決定内容変更由請書            | この画面を開いてから120分経過すると自動ログアウトされ、入力内容が消えてしまいます。<br>120分以内にすべての項目を入力し、「確認画面へ」進み、「回答する」を押してください。 |                  | 受験料                           |                   |
|                           |                                                                                            |                  | 受験した資格を選択してください*              |                   |
| (受験したら)実績報告をする [-]        | 「*」は必須入力項目です。                                                                              |                  | 001_高所作業車運転特別教育(作業床の高さ10m未満)  |                   |
|                           |                                                                                            |                  | その他 を選択した方は、受験した資格名を入力してください  |                   |
| 実績報告書を入力する                | 受験科                                                                                        |                  | Q:その他資格名 A:未入力                |                   |
| 証明書類を提出する                 | 受験した資格を選択してください*                                                                           |                  |                               |                   |
| J                         |                                                                                            | •                | 2024/05/09                    |                   |
|                           | その他 を選択した方は、受験した資格名を入力してください                                                               |                  |                               |                   |
|                           | その他資格名                                                                                     |                  | 受験した資格の受験料を入力してください*          |                   |
|                           |                                                                                            |                  | 3,000                         |                   |
|                           | 品目名(5)の購入費用を入力してください                                                                       |                  | 2次試験があった場合は、2次試験の受験日を入力してください |                   |
|                           |                                                                                            |                  | 品目名(5)の購入費用を入力してください          |                   |
|                           |                                                                                            |                  | 未入力                           |                   |
|                           | 上記を除き工業系資格の取得支援として知事が認めた経費                                                                 |                  |                               |                   |
|                           | 経費                                                                                         |                  | 上記を除き工業系資格の取得支援として知事が認めた経費    |                   |
|                           |                                                                                            |                  | 経費                            |                   |
|                           |                                                                                            |                  | 未入力                           |                   |
|                           |                                                                                            |                  |                               |                   |
|                           |                                                                                            | 確認画面へ            |                               | - 時保存 編集する 回答する   |
|                           |                                                                                            |                  |                               | 19                |

### 4) (受験したら) 実施報告書、証明書類を提出する②

次に「証明書類を提出する」より、受験料等を支払ったことを証明する書類(レシート、領収証など)を提出してください。

| (変更があった場合は)変更申請 [-]<br>をする |
|----------------------------|
| 補助金交付決定內容変更申請書             |
| (受験したら)実績報告をする [-]         |
| 実績報告書を入力する                 |
| 証明書類を提出する                  |
|                            |

|                                        |                       |              | U <u>317-2FU</u> 2 |
|----------------------------------------|-----------------------|--------------|--------------------|
| アァイルのアップロードがすべて完了した                    | ら、提出内容を確定させてく         | (ださい。        |                    |
| 受験したことを証明する書類                          |                       |              | 必須                 |
| 受験票などの画像を提出してください                      | )                     |              |                    |
| ※資格名、受験者氏名、受験日が鮮明                      | 1に写っていることを確認し         | てください        |                    |
| アップロード可能な拡張子 PDF/JP                    | G/JPEG/GIF/BMP/PNG    |              |                    |
| ファイルサイズの上限 2MBま                        | C                     |              |                    |
| ファイルをアップロードしてください                      | 、 ファイルの選択 -           | マイル ていません    |                    |
|                                        |                       |              |                    |
| 受験料を支払ったことを証明する書類                      |                       |              |                    |
|                                        |                       |              |                    |
| レシート、領収証などの画像を提出し<br>※支払日、金額が鮮明に写っているご | /てください<br>ことを確認してください |              |                    |
|                                        |                       |              |                    |
| アッフロート可能な孤張子 PDF/JP                    | G/JPEG/GIF/BMP/PNG    |              |                    |
| 圣費支払証明書類-2                             |                       |              | <u>ال</u> الم      |
| 以下の購入を証明する書類(レシート                      | 、領収証等※購入日付、金額         | 須が鮮明に写っているも( | の)の画像を提出してくだ       |
| さい<br>・テキスト、問題集                        |                       |              |                    |
| ・材料、工具等<br>・その他資格取得支援に資するもの            |                       |              |                    |
| アップロード可能な拡張子 PDF/JPG                   | G/JPEG/GIF/BMP/PNG    |              |                    |
| ファイルサイズの上限 2MBまで                       | ē                     |              |                    |
|                                        |                       |              |                    |
| ファイルをアップロードしてください                      | 。 ファイルの選択 フ           | アイルていません     |                    |
|                                        |                       |              |                    |

(テキスト等資格取得支援に資するもののレシートについて 3枚以上ある場合は複数枚をまとめて1つの画像にしてから 提出ください。その際、それぞれの文字がはっきり見える 状態になっているかを確認ください。

### 5)補助金の額の確定通知書を確認する

事務局にて実績報告書の内容を確認後、提供される補助金の額が確定すると「補助金の額の確定通知書」が メッセージで送付されます。メッセージの内容の上、支払請求をしてください(次ページ参照)。

| ●東京都教育委員会                             |                                                                           | 🔄 メッセージ                   |                              |                                      |                | <u> </u> |
|---------------------------------------|---------------------------------------------------------------------------|---------------------------|------------------------------|--------------------------------------|----------------|----------|
| Tokyo Metropolitan Board of Education |                                                                           | 0 一覧に戻る                   | 💼 削除   お気                    | 記に入りに追加                              | メッセージに返信       | メッセージ作成  |
| 工科高校資格取得アシスト制度 [-]<br>補助金申請フォーム       | 👳 インフォメーション                                                               | 2024年05月22日 10<br>【資格アシスト | 0:06:56<br><b>、】補助金の額の確定</b> | ミ通知書送付のお知らせ                          |                | 1 /3 💽 🕨 |
| 現在公開されている情報はありません。                    | 2024.05.01 マニュアル、補助上限額一覧は、「【資格アシスト】<br>事前登録を受け付けました」メッセージよりダウンロ<br>ードできます | テストテスト様                   |                              |                                      |                |          |
| 補助金交付申請をする [-]                        | メッセージ         全てを見る                                                       | 補助金の額が確定<br>マイベージ左側の      | Eされましたので、「补<br>D以下リンクより、支払   | 庸助金の額の確定通知書」を送付い<br>仏先口座の情報を入力・提出してく | いたします。<br>ださい。 |          |
| 生徒証を提出する                              | 💮 威読:3件 🖂 未読:8件 🔗 添付ファイル:3件 💽 お気に入り:0件                                    | ・支払請求書をノ                  | ∖力する<br>■帳画像を提出する            |                                      |                |          |
| [代理人委任時のみ]代理人(保護者等)本<br>人確認書類を提出する    | 2024年05月10日 00:32:06<br>【資格アシスト】補助金交付決定通知書送…                              | よろしくお願いし                  | いたします。                       |                                      |                |          |
| (変更があった場合は)変更申請 [-]<br>をする            | テストテスト様補助金の額が確定されましたので、「補助金の額の確<br>定通知書」を送付いたします。マイペー…                    |                           | <br>                         |                                      |                |          |
| 現在公開されている情報はありません。                    | 2024年04月26日 00:42:30                                                      | TEL: 03-5213-44           | 31(受付時間:平日9:                 | 00-18:00)                            |                |          |
| (受験したら)実績報告をする [-]                    | 補助金支払請求書 スマートフォンご利用…<br>東京工科様スマートフォンご利用の方は、補助金支払請求書は以下U                   | MAIL:kouka_shi<br>        | kaku@cosmopia.jp<br>         |                                      |                |          |
| 現在公開されている情報はありません。                    | RLよりアップロードしてくださいht…                                                       |                           |                              |                                      |                |          |
| (額が確定したら)支払請求をす [-]<br>る              | 2024年04月26日 00:39:51<br>【資格アシスト】実績報告書を受領しました                              |                           |                              |                                      |                |          |
| 支払請求書を入力する                            | 東京工科様実績報告書を受領しました。申請いただいた内容に不備が<br>ある場合、事務局より連絡することがあ…                    |                           |                              |                                      |                |          |

## 6)支払請求書を提出する

#### 支払先口座等の情報について「**支払請求書を入力する」**より回答してください。 また、支払先口座の通帳の画像の提出もお願いいたします。

|                    | ■ 補助金支払請求書 ■ マイページトップ                                                                      | ■ 支払先口座の通帳画像を提出する                                                    | マイページトップ |
|--------------------|--------------------------------------------------------------------------------------------|----------------------------------------------------------------------|----------|
| (額か確定したら)支払請求をす[-] | ■ 回答前にお読みください▼                                                                             | ー<br>ファイルのアップロードがすべて完了したら、提出内容を確定させてください。                            |          |
| ି<br>ବ             | この画面を開いてから120分経過すると自動ログアウトされ、入力内容が消えてしまいます。<br>120分以内にすべての項目を入力し、「確認画面へ」進み、「回答する」を押してください。 | 支払先口座通帳の画像                                                           | 必須       |
| 支払請求書を入力する         | 「*」は必須入力項目です。                                                                              | ・通帳の表紙をめくり、1ページ目見開きの部分の画像を提出してください<br>・ロ座名義人名や銀行名が鮮明に写っていることをご確認ください |          |
| 支払先口座の通帳画像を提出する    | 請求額を入力してください ※請求額は、「補助金の額の確定通知書」に 記載の「補助金の確定額」です*                                          | アップロード可能な拡張子PDF/JPG/JPEG/GIF/BMP/PNGファイルサイズの上限2MBまで                  |          |
|                    |                                                                                            | ファイルをアップロードしてください。 ファイルの選択 ファイル…ていません                                |          |
|                    | 金融機関名                                                                                      |                                                                      | 確定する     |
|                    |                                                                                            | $\land$                                                              |          |
|                    |                                                                                            |                                                                      |          |
|                    | 支店名を入力してください*                                                                              |                                                                      |          |
|                    | 支店名                                                                                        |                                                                      |          |
|                    | 支店コードを入力してください(3桁)*                                                                        |                                                                      |          |
|                    |                                                                                            |                                                                      |          |
|                    | 預金種別を選択してください*                                                                             |                                                                      |          |
|                    | <b>~</b>                                                                                   |                                                                      |          |
|                    | 口座番号を入力してください*                                                                             |                                                                      |          |
|                    | <b>□</b> 座番号                                                                               |                                                                      |          |
|                    | □座名義人(カナ)を入力してください*                                                                        |                                                                      |          |
|                    | ロ座名義人 (カナ)                                                                                 |                                                                      |          |
|                    |                                                                                            | - 時保存 編集する 回答する                                                      | 22       |